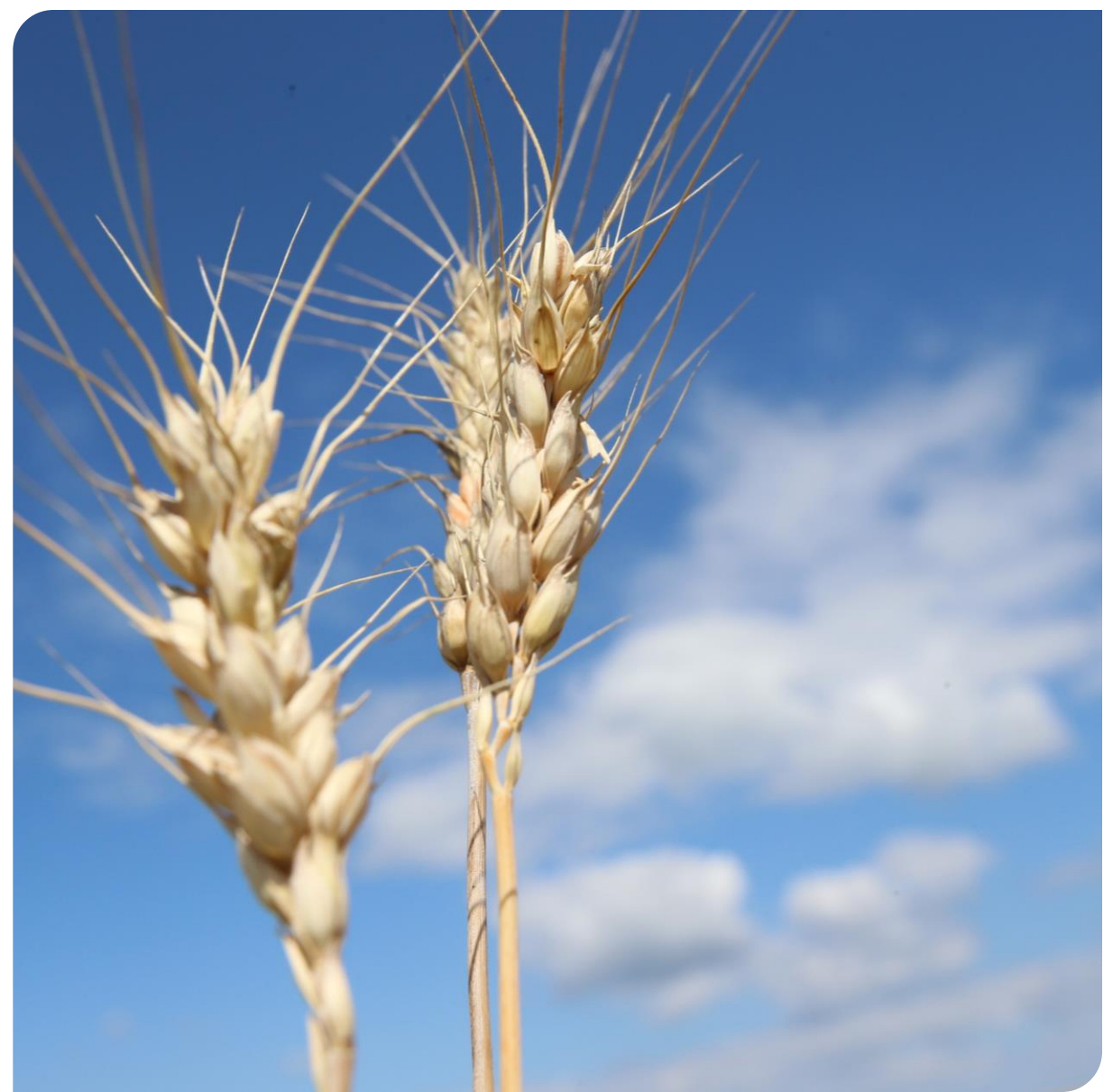

#### Programa Maestro

Material de apoio para Fornecedores

**Brasil - 2019** 

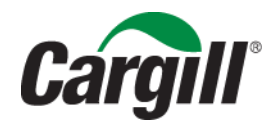

# Agenda:

- Boas Vindas e Introdução
- Introdução ao Ariba Network
  - O que é Ariba?
  - **Conta Light?**
  - Quais são os benefícios?
- Cadastro no Ariba Network
- Confirmação dos Pedidos de Compras

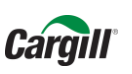

#### Visão do Programa Maestro

"Desenhar e implementar melhores práticas no processo source-to-order, usando soluções tecnológicas com uma base de dados comum baseada em benchmarks com a indústria para eficiência (custo para execução) e efetividade (aderência ao processo)."

Para saber mais sobre o Programa Maestro, assista o <u>seguinte vídeo</u> (legendas em português disponíveis ao clicar em CC no canto inferior direito e selecionar pt-BR) de Todd Stohlmeyer - Vice-presidente da Cargill Global Sourcing Estratégico e Compras.

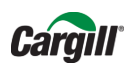

# Ariba Network

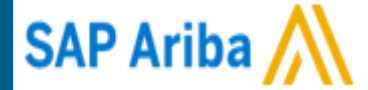

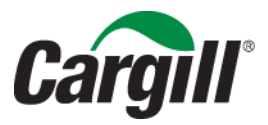

CONFIDENTIAL. This document contains trade secret information. Disclosure, use or reproduction outside Cargill or inside Cargill, to or by those employees who do not have a need to know is prohibited except as authorized by Cargill in writing. © 2013 Cargill, Incorporated. All rights reserved.

#### O que é Ariba Network?

A Cargill selecionou o Ariba Network para atuar como fornecedor de transações eletrônicas. Nossos fornecedores estão convidados a começar a transacionar eletronicamente, juntando-se à Rede Ariba!

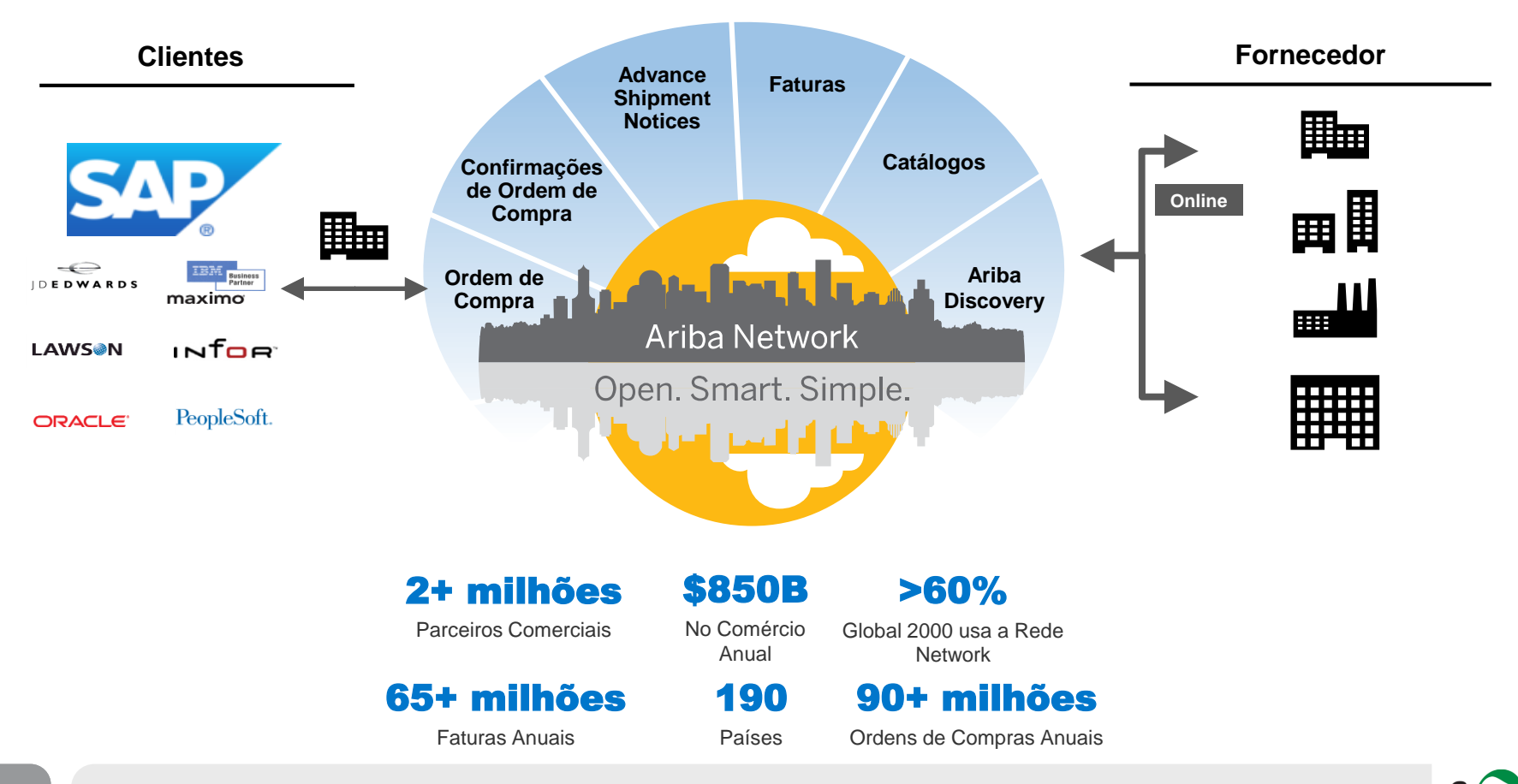

Laro

#### **Ariba Network**

Conecta pessoas, sistemas e processos entre as empresas para simplificar o comércio. É uma inovação colaborativa!

Conexões e negócios em um ambiente completamente seguro!

#### O que é Ariba?

Ariba é um portal de compras colaborativas que foi contratado pela Cargill para otimizar os processos de compras.

#### O que é a Conta Light?

É uma maneira rápida e **<u>GRATUITA</u>** de fazer negócios com o seu cliente, trazendo uma maior otimização das ordens de compra.

#### Quais os benefícios da Conta Light?

- Receber notificações;
- > **Trocar** documentos eletrônicos com a Cargill, como pedidos, confirmação do pedido total e parcial;
- > Visibilidade das últimas 200 ordens de compras transacionadas na sua conta Ariba de serviços.

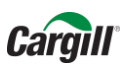

### **Ariba Network**

Com o Ariba Network teremos o seguinte processo:

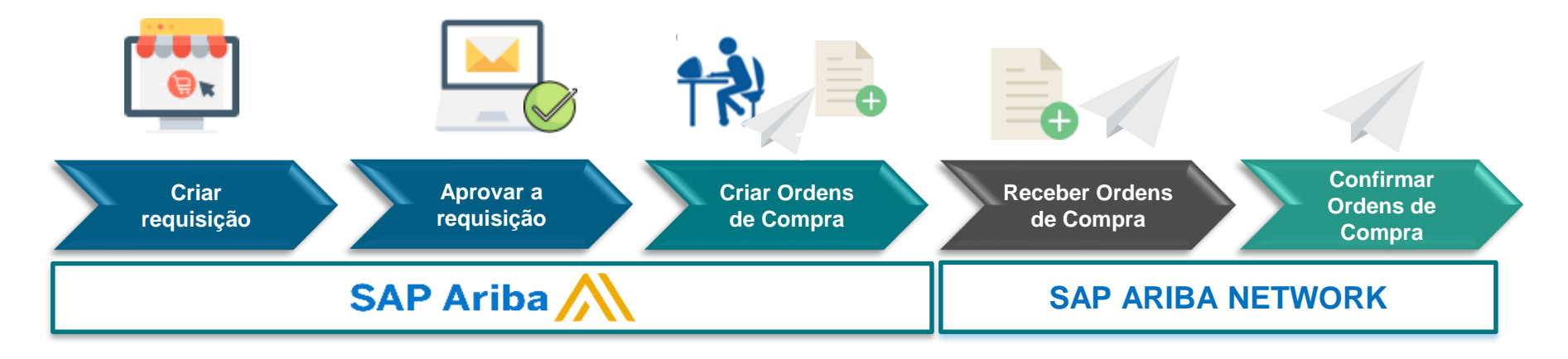

CARGILL

FORNECEDOR

#### Confirmar as ordens de compra é um processo obrigatório!

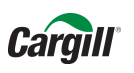

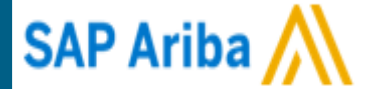

# Como realizar meu cadastro no portal Ariba?

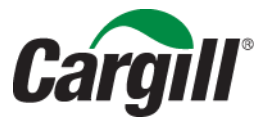

CONFIDENTIAL. This document contains trade secret information. Disclosure, use or reproduction outside Cargill or inside Cargill, to or by those employees who do not have a need to know is prohibited except as authorized by Cargill in writing. © 2013 Cargill, Incorporated. All rights reserved.

### A Cargill enviará um pedido interativo de compra no e-mail cadastrado. Clique em processar pedido

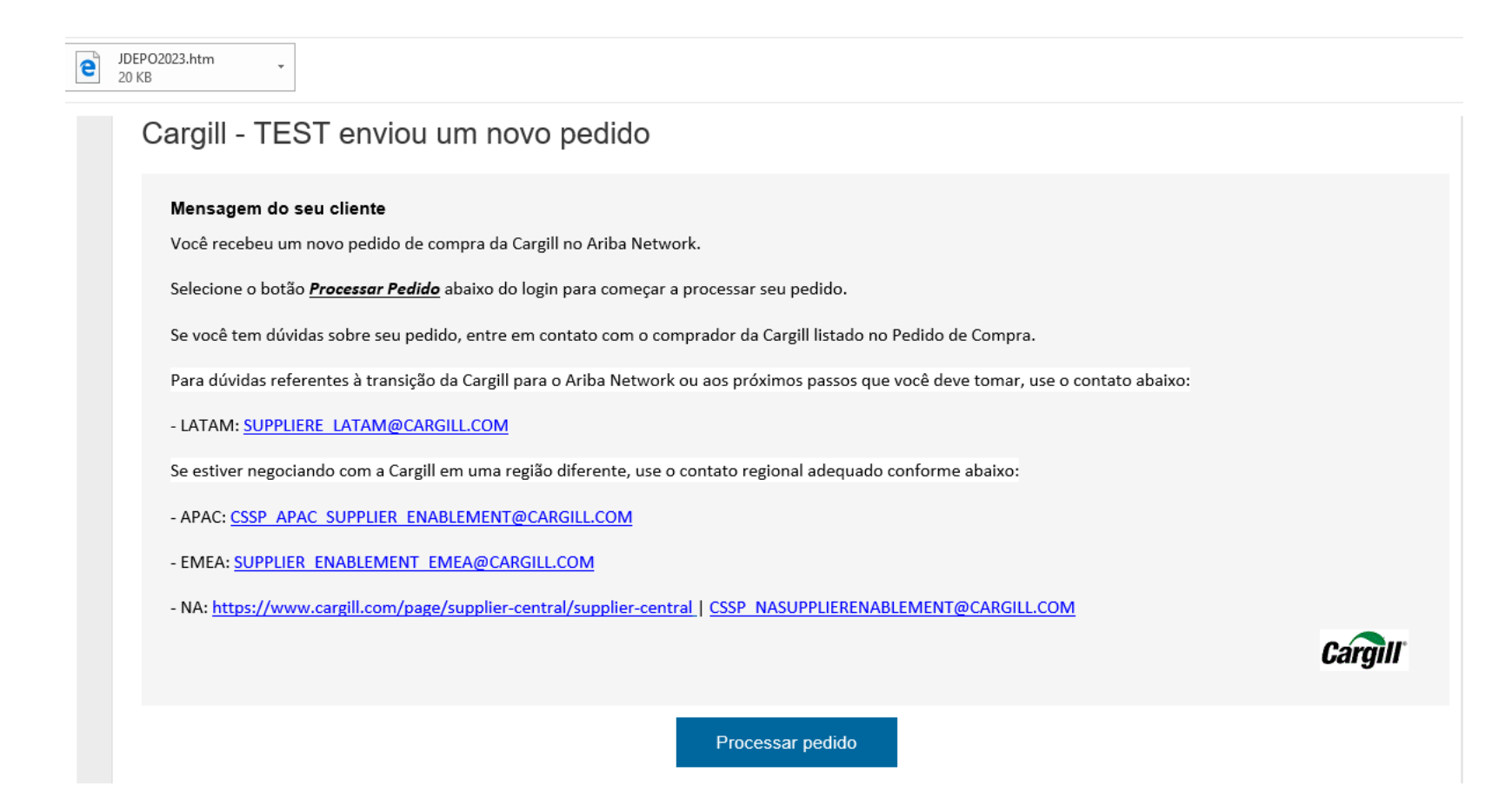

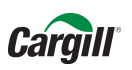

#### Selecione a opção inscrever-se, para criar uma nova Conta Light

#### Junte-se ao seu cliente no Ariba Network!

Inscrever-se

Já tem uma conta? Acessar

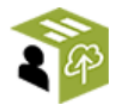

#### Fortaleça os relacionamentos

Colabore com seus clientes na mesma rede segura.

### -

Agilize o contato Envie documentos por meios eletrônicos e simplifique a comunicação.

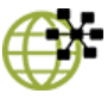

Alcance mais clientes no mundo todo

Inscreva-se no Ariba Discovery e aumente as vendas em potencial.

#### A conta Light da Ariba Network é gratuita Leia mais

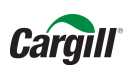

#### Acesse o Ariba e preencha os campos com os dados da sua empresa

| riba Network        |                            |                                                                      |
|---------------------|----------------------------|----------------------------------------------------------------------|
| Registrar           |                            |                                                                      |
| Informações sobre a | a empresa                  |                                                                      |
|                     |                            | * Indica um campo obrigatório                                        |
| Nome da empresa:*   | TESTESUPPLIERCARGILL1-TEST |                                                                      |
| País:*              | Brasil [BRA] V             | Se a sua empresa tem mais de<br>um escritório, digite o endereço     |
| Endereço:*          | WILL CARGILL. 880,         | do escritório central. Você pode<br>inserir mais endereços, como seu |
|                     | Linha 2                    | de cobrança ou outros endereço<br>mais tarde no seu perfil da        |
| CEP:*               | 10000-000                  | empresa.                                                             |
| Distrito/Bairro:*   | DISTRITO INDUSTRIAL        |                                                                      |
| Cidade:*            | UBERLANDIA                 |                                                                      |
| Estado:             | MG                         |                                                                      |

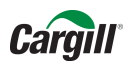

Preencha todos os dados necessários para seu cadastro e ao final, caso tenha interesse, aceite os termos de uso para concluir o registro

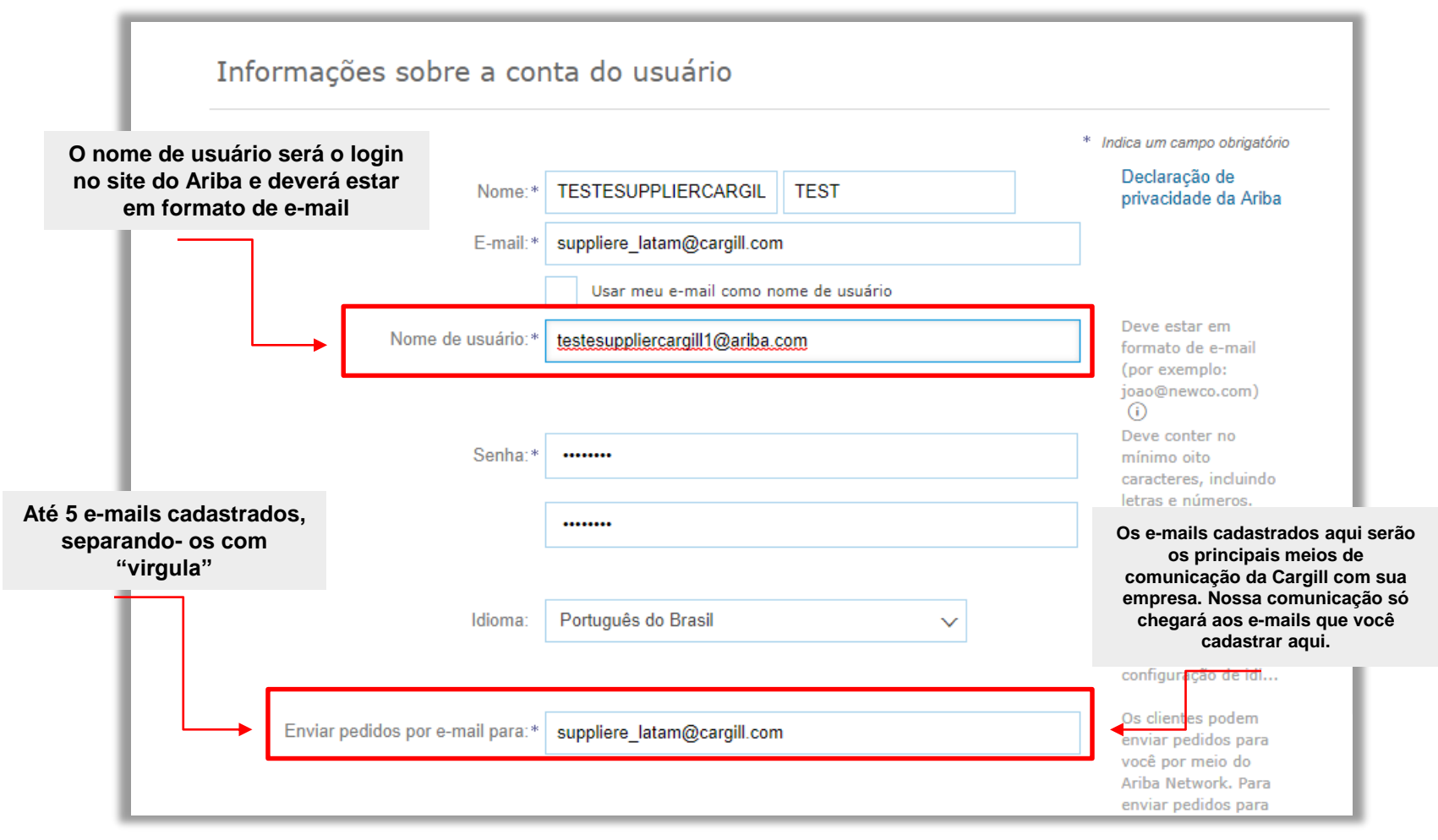

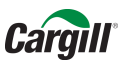

#### Leia os termos de uso e, caso esteja de acordo com eles, clique em "registrar"

Conte-nos mais sobre seus negócios >

O Ariba disponibilizará o perfil da empresa, que inclui as informações básicas sobre ela, para novas oportunidades de negócios com outras empresas. Para ocultar esse perfil, edite a qualquer momento as configurações de visibilidade do perfil na página Perfil da empresa depois que você terminar o registro.

Ao clicar no botão Registrar, você reconhece e dá consentimento para que a Ariba transfira os dados inseridos neste sistema para fora da União Europeia, Federação Russa ou outra jurisdição onde você está para a Ariba e os sistemas de computação nos quais os serviços da Ariba estão hospedados (localizados em vários data centers ao redor do mundo), de acordo com a Declaração de privacidade e os Termos de uso da Ariba e a lei em vigor.

Você tem o direito de acessar e modificar seus dados pessoais pelo aplicativo ou ao entrar em contato com o administrador da Ariba na sua empresa ou a Ariba, Inc. Esse consentimento entra em vigor no momento em que foi concedido e pode ser revogado por meio de um aviso prévio por escrito para a Ariba. Se você é um cidadão russo que mora na Federação Russa, você confirma expressamente que quaisquer dados pessoais inseridos ou modificados no sistema foram previamente coletados pela sua empresa em um repositório de dados diferente localizado na Federação Russa.

Li e concordo com os Termos de uso e a Declaração de privacidade da Ariba

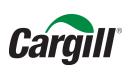

Cancelar

Registrar

Será enviado um e-mail de confirmação para o endereço cadastrado no Portal Ariba. Clique no link, conforme orientado no e-mail e ative sua conta Ariba

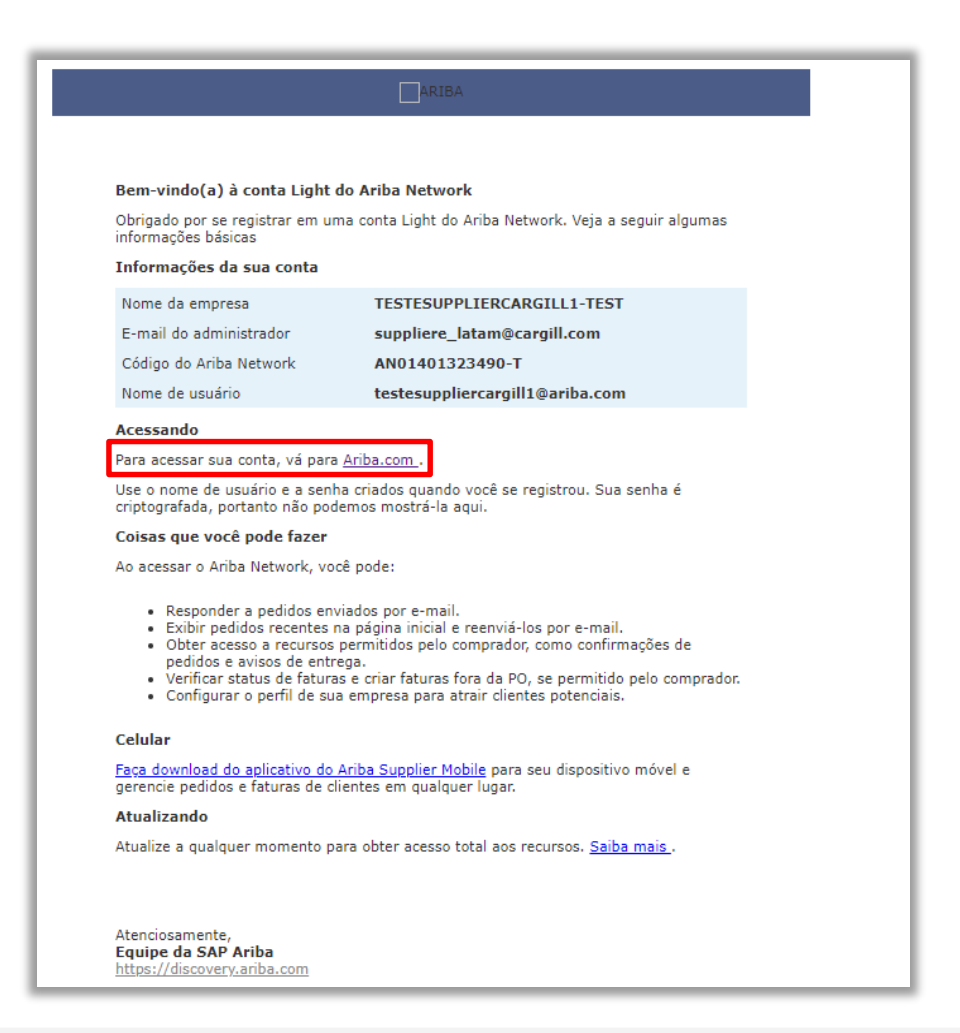

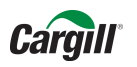

#### Acesse o Ariba com o login e senha cadastrados

| C A service.ariba.com/Supplier.aw/128490103/aw?awh=r&awssk=mk6DueSf&dard=1                                                     | la í | L I          | £ .     |
|----------------------------------------------------------------------------------------------------|------|--------------|---------|
| To see favorites here, select 🗯 then 🛪, and drag to the Favorites Bar folder. Or import from another browser. Import favorites |      |              |         |
| SAP Ariba Medidos e faturas Powered by Ariba Network                                                                           | Cer  | ntral de aji | juda »> |
| <section-header><text><text><text><text><text></text></text></text></text></text></section-header>                             |      |              |         |
| Navegadores compatíveis                                                                                                    |      |              |         |

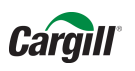

### Preencha os campos com os dados da empresa e clique em "continuar para o Ariba Network"

| Ariba Network                                                                | Atual Mode de leste light                              | Leia mais                                            | Configurações da empresa 🔻    | CARGIL ▼ Central de ajuda >> |
|------------------------------------------------------------------------------|--------------------------------------------------------|------------------------------------------------------|-------------------------------|------------------------------|
| Qual é sua principal função na empr<br>É possível alterar sua função empresa | esa? Selecione uma funçã<br>rial a qualquer momento na | o para nos ajudar a lhe ofe<br>a página Minha conta. | recer uma experiência melhor. |                              |
| Contas a receber                                                             |                                                        |                                                      |                               |                              |
| Proprietário de negócios                                                     |                                                        |                                                      |                               |                              |
| Assistência ao cliente                                                       |                                                        |                                                      |                               |                              |
| eCommerce                                                                    |                                                        |                                                      |                               |                              |
| Serviços em campo                                                            |                                                        |                                                      |                               |                              |
| Finanças                                                                     |                                                        |                                                      |                               |                              |
| Tecnologia da informação                                                     |                                                        |                                                      |                               |                              |
| Marketing                                                                    |                                                        |                                                      |                               |                              |
| Gerenciamento de pedidos                                                     |                                                        |                                                      |                               |                              |
| • Vendas                                                                     |                                                        |                                                      |                               |                              |
| Administrador de serviços                                                    |                                                        |                                                      |                               |                              |
| Entrega                                                                      |                                                        |                                                      |                               |                              |
| Tesouraria                                                                   |                                                        |                                                      |                               |                              |
| Outros Especifique                                                           |                                                        |                                                      |                               |                              |
| Continuar para o Ariba Network                                               |                                                        |                                                      |                               |                              |

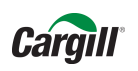

Você será direcionado ao portal Ariba para concluir o processo de ativação da conta. Clique na opção "Preencher o perfil da minha empresa mais tarde"

#### Ariba Network

#### Configurações da empresa 🔻 🛛 Bianca Ro

#### Bem-vindo ao Ariba

Agradecemos a confirmação do seu registro no Ariba. Como um vendedor no Ariba Commerce Cloud, você tem todas as ferramentas necessárias para configurar sua conta para atrair organizações de compra aos seus produtos ou serviços e para efetuar transações com elas da maneira mais adequada à sua organização. Durante a configuração do perfil da sua empresa, é importante fornecer informações abrangentes sobre ela, desde endereços até critérios de negócio, para facilitar ao máximo que outras organizações de compra encontrem sua empresa.

O seu endereço de e-mail biancafiz@gmail.com foi verificado.

O seu nome de usuário biancafiz@gmail.com do Ariba foi ativado.

Preencher o perfil da Minha empresa agora

35%

· Adicione as contas da empresa para assegurar que seus parceiros comerciais possam entrar em contato.

- · Adicione detalhes de marketing e financeiros para ajudar os novos parceiros comerciais a encontrá-lo.
- · Exiba recomendações adicionais para o perfil da empresa no medidor de conclusão.

Por que o perfil da sua empresa é importante?

O preenchimento do perfil da sua empresa permite que as organizações de compra localizem sua empresa ao pesquisar fornecedores por mercadoria, setor de atividade, território de vendas ou outros critérios.

Os compradores usam o perfil da sua empresa para avaliar sua capacidade.

O Ariba usa as informações do perfil da sua empresa para corresponder automaticamente suas capacidades com novas oportunidades.

Preencher o perfil da Minha empresa mais tarde

Acessar o Meu perfil da empresa

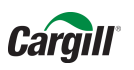

Portal de Acesso ao Pedido no Ariba Network.

Para visualizar o pedido clique em Selecionar e depois clique em "Envie-me uma cópia para agir"

| Ariba Netv                                            | work                                                  | Atu <mark>M292 de testes</mark> Li         | ght Leia mais              | ] <b>Ⅲ</b> c      | configurações da empresa |                                            | PPLIERCARGIL ▼ Cer                                 | ıtral de ajuda 🚿     |
|-------------------------------------------------------|-------------------------------------------------------|--------------------------------------------|----------------------------|-------------------|--------------------------|--------------------------------------------|----------------------------------------------------|----------------------|
| INÍCIO CAIXA D                                        | DE ENTRADA CA                                         | IXA DE SAÍDA C/                            | ATÁLOGOS RELAT             | ÓRIOS             |                          | Docume                                     | entos CSV 🔻 💦 🕜                                    | Criar 🗸              |
|                                                       |                                                       |                                            |                            |                   |                          |                                            |                                                    | Tendências Atualizar |
| Pedidos, faturas                                      | e pagamentos                                          |                                            |                            |                   | Todos os clientes 🔻      | Últimos 14 dias <del>-</del>               | Agora estamos com<br>você em todos os              |                      |
| 1<br>Novos pedidos de<br>compra                       | 1<br>Pedidos para<br>confirmar                        | 0<br>Pedidos que<br>precisam de            | 0<br>Documentos<br>fixados | •••<br>Mais       |                          | Reenvi                                     | lugares.<br>io da orde                             | m de                 |
| Número do pedido                                      | Cliente                                               | Status                                     | Valor                      | Data ↓            | Valor faturado           | compra                                     | as para o e                                        | e-mail               |
| 3121180P52191                                         | 무 Cargill -                                           | TEST Novo                                  | R\$1.000,00 BRL            | 27 mar 2018       | 8 R\$0,00 BRL            | Selecionar <del>-</del><br>Envie-me uma có | pia para agir<br>Atualizar informações s<br>perfil | obre <sub>15%</sub>  |
| SAP Ariba<br>TESTESUPPLIERCAR<br>Critérios de dados [ | GILL1 TEST (testesupplier<br>Divulgações de segurança | cargill1@ariba.com)  TEST<br>Termos de uso | esuppliercargill1-tes"     | T   AN0140132349( | D-T                      | e                                          | ) 1996–2017 Ariba, Inc. Todos os                   | direitos reservados. |

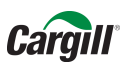

#### Caso não consiga acessar sua conta Ariba, peça ajuda em "Problemas para fazer login?"

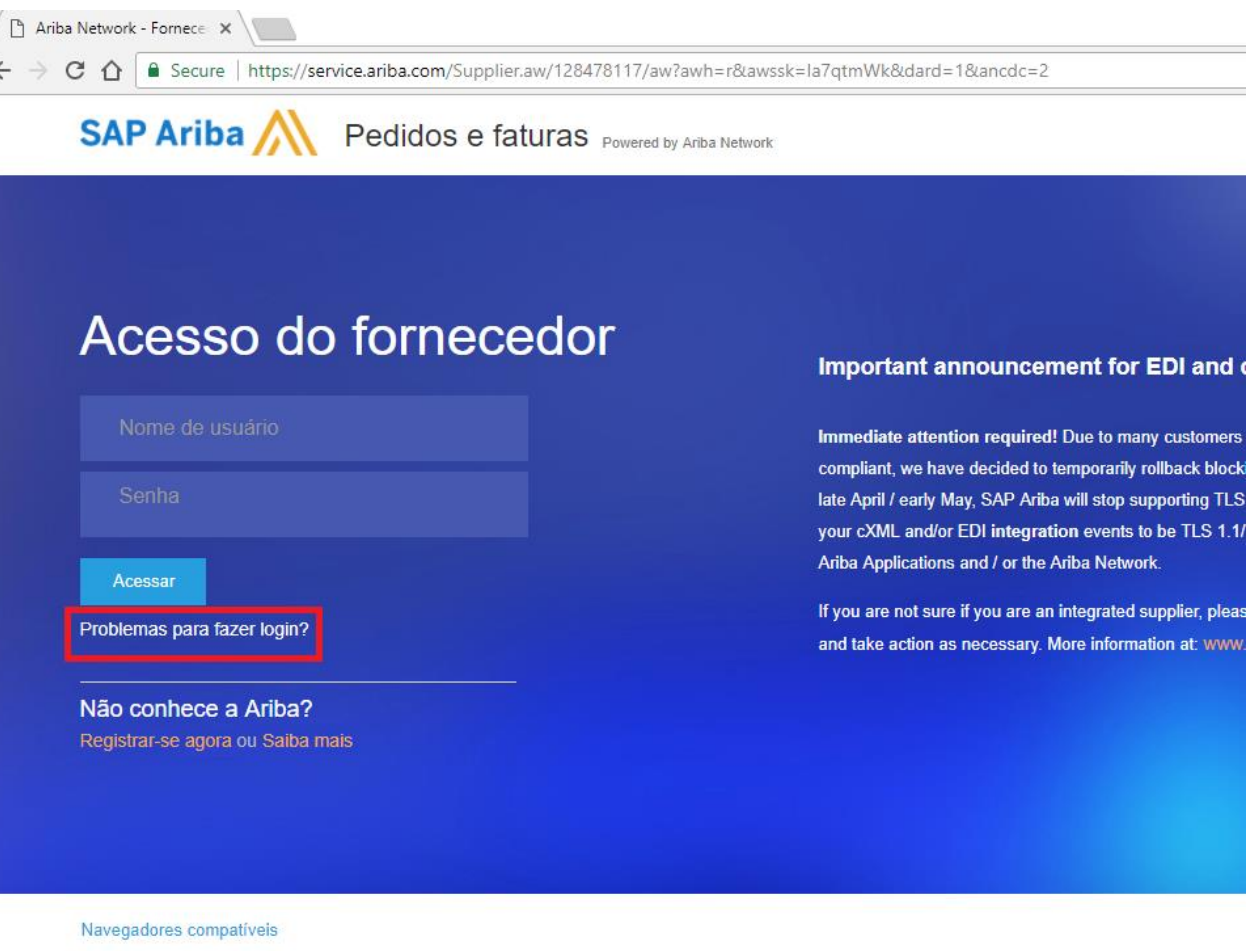

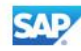

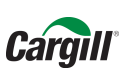

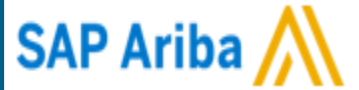

## Como confirmar meus pedidos? Confirmação Total Pedido

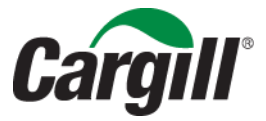

CONFIDENTIAL. This document contains trade secret information. Disclosure, use or reproduction outside Cargill or inside Cargill, to or by those employees who do not have a need to know is prohibited except as authorized by Cargill in writing. © 2013 Cargill, Incorporated. All rights reserved.

#### Pedido recebido via e-mail

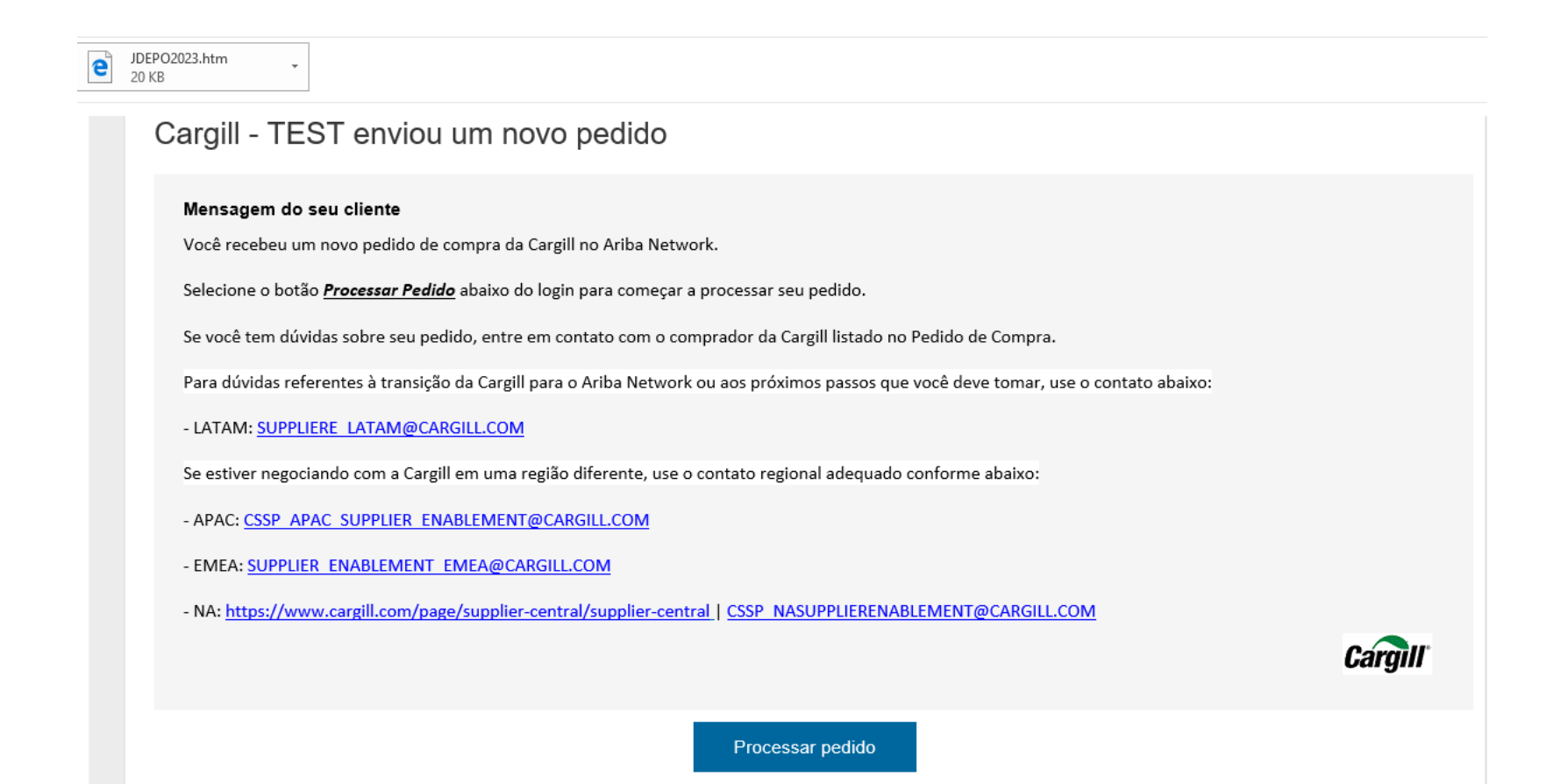

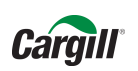

#### Acesse o Ariba com o login e senha

| ← → Ů ŵ A service.ariba.com/Supplier.aw/128490103/aw?awh=r&awssk=mk6DueSf&dard=1                                               | ∿≣ | l~         | ¢.       |
|----------------------------------------------------------------------------------------------------|----|------------|----------|
| To see favorites here, select 🖈 then 🛪, and drag to the Favorites Bar folder. Or import from another browser. Import favorites |    |            |          |
| SAP Ariba Medidos e faturas Powered by Ariba Network                                                                           | ₽  | Central de | ajuda >> |
| <section-header><text><text><text><text><text></text></text></text></text></text></section-header>                             |    |            |          |
| Navegadores compatíveis                                                                                                    |    |            |          |
| Iservados. Critérios de dados Divulgações de segurança Termos de uso                                                           |    |            |          |

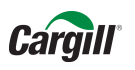

Você visualizará o pedido realizado pela Cargill.

Para confirmar o pedido clique em "criar confirmação do pedido" e após clique em "confirmar pedido inteiro"

| Ariba Network                                                                                                    | Modorde Jeste Sonta Light                      | Leia mais                       |                                                                                          | Configurações da empresa <del>v</del>                                                                          | TESTESUPPLIERCARGIL                                           | Central de ajuda ᅠ »            |
|----------------------------------------------------------------------------------------------------|------------------------------------------------|---------------------------------|------------------------------------------------------------------------------------------|----------------------------------------------------------------------------------------------------|---------------------------------------------------------------|---------------------------------|
| Pedido de compra: 31                                                                                                    | 2118OP52191                                    |                                 |                                                                                          |                                                                                                    |                                                               | Concluído                       |
| Confirmação do pedido<br>Confirmar pedido inteiro<br>Atualizar itens de linha<br>Rejeitar pedido inteiro                                                                      | New Criar aviso de entrega                     | Imprimir -   F                  | azer downlo                                                                              | ad de PDF   Fazer download de                                                                                  | e CSV   Reenviar                                              |                                 |
| De:<br>Mesma informa � � o do ENTREG.<br>Brasil                                                                                                    | REGAR A<br>AR A                                | F<br>T<br>V<br>1<br>T<br>F<br>E | Para:<br>ESTESUPP<br>VILL CARGII<br>0000-000 UI<br>elefone: +55<br>ax:<br>E-mail: suppli | LIERCARGILL1-TEST<br>LL. 880, DISTRITO INDUSTRIAL<br>BERLANDIA Brasil<br>(38402) 350<br>iere_latam@cargill.com | Pedido de (<br>(Novo)<br>312118C<br>Valor: R\$1.<br>Versão: 1 | compra<br>0P52191<br>000,00 BRL |
| Condições de pagamento (1)<br>NET 1                                                                                                    |                                                |                                 |                                                                                          |                                                                                                    | Status d                                                      | o encaminhamento: Enviado       |
| Comentários<br>Comment Type: Terms and Condit<br>Body:https://www.cargill.com/page<br>Outras informações<br>Unidade de compra: 52_00<br>Nome da unidade de Cargill<br>compra: | ions<br>/cargill-po-terms<br>1<br>Agricola S/A |                                 |                                                                                          |                                                                                                    |                                                               |                                 |

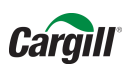

Para confirmar o pedido inteiro preencha a data estimada de envio e comentários adicionais necessários. Após clique em "confirmar tudo"

| 1 Atualizar status do item | <ul> <li>Cabeçalho</li> </ul>                                               | de confirmação do                                                      | pedido                                                       |                                                                           | * Indica ur                                                           | m campo obrigatório                   |
|----------------------------|-----------------------------------------------------------------------------|------------------------------------------------------------------------|--------------------------------------------------------------|---------------------------------------------------------------------------|-----------------------------------------------------------------------|---------------------------------------|
| 2 Examinar<br>confirmação  | Número de<br>confirmação:<br>Número do<br>pedido de<br>compra<br>associado: | 3121180P52191                                                          |                                                              |                                                                           |                                                                       |                                       |
|                            | Referência do<br>fornecedor:                                                |                                                                        |                                                              |                                                                           |                                                                       |                                       |
|                            | INFORMAÇÕES                                                                 | SOBRE ENTREGA E IMP                                                    | OSTO<br>s de entrega e imposto                               | no item de linha.                                                         |                                                                       |                                       |
|                            | Data est. envio:                                                            | 30 mar 2018                                                            | <b></b>                                                      | Custo est. envio:                                                         |                                                                       |                                       |
|                            | Data est.<br>entrega:                                                       |                                                                        | Ē                                                            | Custo est. imposto:                                                       |                                                                       |                                       |
|                            | Comentários:                                                                | Pedido será entregue O                                                 | brigada                                                      |                                                                           |                                                                       |                                       |
|                            |                                                                             |                                                                        |                                                              |                                                                           |                                                                       |                                       |
|                            | Itens de linh                                                               | a                                                                      |                                                              |                                                                           |                                                                       |                                       |
|                            | Nº da linha M                                                               | l⁰ de peça/Descrição                                                   | Qtd. (unidade)                                               | Necessário para                                                           | Preço unitário                                                        | Subtotal                              |
|                            | 1 2                                                                         | 66217                                                                  | 1 (EA)                                                       | 30 jun 2018                                                               | R\$1.000,00 BRL                                                       | R\$1.000,00 BRL                       |
|                            | C<br>E<br>C                                                                 | CABO ENERGIA USO FIX<br>ELETROLITICO; REVESTI<br>CLASSE 5; BLINDAGEM C | D; FORMA CONSTRUT<br>MENTO CONDUTOR: \$<br>ONDUTOR: SEM BLIN | IVA: REDONDO NORMAL; I<br>SEM REVESTIMENTO; TEM<br>DAGEM; MATERIAL ISOLA( | MATERIAL CONDUTOR: CO<br>PERA: MOLE; CLASSE EN<br>CAO: BORRACHA ET E> | OBRE<br>ICORDOAMENTO:<br>kibir mais » |
|                            | 9                                                                           | status do pedido atual                                                 |                                                              |                                                                           |                                                                       |                                       |

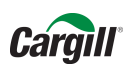

#### Após clicar em "OK", o pedido aparecerá novamente. Você deve confirmar as informações e clique em "enviar"

| Ariba Network                                                                      |             | Modo de teste<br>a conta Light                                                                           | Leia mais                                                                                                  | Configurações da empresa 🔻                           | TESTESUPPLIERCARGIL Ce                                             | ntral de ajuda 🚿            |
|------------------------------------------------------------------------------------|-------------|----------------------------------------------------------------------------------------------------|----------------------------------------------------------------------------------------------------|------------------------------------------------------|--------------------------------------------------------------------|-----------------------------|
| Confirmando PO                                                                     |             |                                                                                                    |                                                                                                    |                                                      | Voltar Enviar                                                      | Sair                        |
| <ol> <li>Atualizar status do<br/>item</li> <li>Examinar<br/>confirmação</li> </ol> |             | Número de<br>Referência d<br>Data                                                                        | confirmação: Sem título 24<br>lo fornecedor:<br>ata est. envio: 30 mar 2018<br>a est. entrega: 31 mar 2018 | 3/03/2018                                            |                                                                    |                             |
|                                                                                    | Itens de    | linha                                                                                                    |                                                                                                    |                                                      |                                                                    |                             |
|                                                                                    | Nº da linha | № de peça/Descrição                                                                                      | Qtd. (unidade)                                                                                             | Necessário para                                      | Preço unitário                                                     | Subtotal                    |
|                                                                                    | 1           | 266217                                                                                                   | 1 (EA)                                                                                                    | 30 jun 2018                                          | R\$1.000,00 BRL                                                    | R\$1.000,00 BRL             |
|                                                                                    |             | CABO ENERGIA USO FIXO; f<br>CONDUTOR: SEM REVESTIN<br>MATERIAL ISOLACAO: BORF<br>Status atual do pedido: | FORMA CONSTRUTIVA: RE<br>MENTO; TEMPERA: MOLE;<br>RACHA ET Exibir mais »                                   | DONDO NORMAL; MATERIAL C<br>CLASSE ENCORDOAMENTO: CI | ONDUTOR: COBRE ELETROLITICO; RE<br>LASSE 5; BLINDAGEM CONDUTOR: SE | EVESTIMENTO<br>M BLINDAGEM; |
|                                                                                    |             | 1 Pedido pendente (Comentá                                                                               | rios: será entregue ;Data pre                                                                              | evista do envio:30 mar 2018 ;Data                    | prevista de entrega: 31 mar 2018 )                                 |                             |
|                                                                                    |             |                                                                                                    |                                                                                                    |                                                      | Voltar Enviar                                                      | Sair                        |

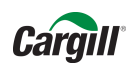

#### Por fim, clique em "concluído" para finalizar o pedido

| Ariba Network                                                                                           | a Light Leia mais                                                 | Configurações da empres                                                                                                    | a ▼ TESTESUPPLIERCARGIL                                                                  | Central de ajuda »                                          |
|----------------------------------------------------------------------------------------------------|-------------------------------------------------------------------|----------------------------------------------------------------------------------------------------|------------------------------------------------------------------------------------------|-------------------------------------------------------------|
| Pedido de compra: 312118OP52191                                                                         |                                                                   |                                                                                                    |                                                                                          | Concluído                                                   |
| 🕑 Criar confirmação do pedido 🔻 🕄 Criar aviso de entrega 🗐 Criar                                        | fatura 🔻   Imprimir 🗸                                             | Fazer download de PDF   Fazer dowr                                                                                                    | nload de CSV   Reenviar                                                                  |                                                             |
| Detalhes do pedido Histórico do pedido                                                                  |                                                                   |                                                                                                    |                                                                                          |                                                             |
|                                                                                                    |                                                                   |                                                                                                    |                                                                                          |                                                             |
| Carnill                                                                                                 |                                                                   |                                                                                                    |                                                                                          |                                                             |
| oargin                                                                                                  |                                                                   |                                                                                                    |                                                                                          |                                                             |
| De:<br>Mesma informa��o do ENTREGAR A<br>Mesma informa��o do ENTREGAR A<br>Brasil                       | Para:<br>TESTE:<br>WILL C<br>10000-(<br>Telefon<br>Fax:<br>E molt | SUPPLIERCARGILL1-TEST<br>ARGILL. 880, DISTRITO INDUSTRIAL<br>00 UBERLANDIA Brasil<br>2: +55 (38402) 350<br>aupplica. Later@eacrill.com | Pedido de compra<br>(Confirmado)<br>312118OP52191<br>Valor: R\$1.000,00 BRL<br>Versão: 1 |                                                             |
| Condições de pagamento <i>(</i> )<br>NET 1                                                              | L'illan.                                                          | suppliere_ratam@cargin.com                                                                                                    | Status do encaminhamer<br>Documentos relacionad                                          | nto: Recebimento confirmado<br>los: ≌ Sem título 28/03/2018 |
| Comentários<br>Comment Type: Terms and Conditions<br>Body:https://www.cargill.com/page/cargill-po-terms |                                                                   |                                                                                                    |                                                                                          | 🕑 Sem título 28/03/2018                                     |
| Outras informações<br>Unidade de compra: 52_001<br>Nome da unidade de Cargill Agricola S/A<br>compra:   |                                                                   |                                                                                                    |                                                                                          |                                                             |
| Comentário sobre a resposta do pedido<br>Pedido será entregue conforme data prevista                    |                                                                   |                                                                                                    |                                                                                          |                                                             |
| A Physical invoices and mail should not be sent to the bill to addre                                    | ss provided.                                                      |                                                                                                    |                                                                                          |                                                             |
| Entregar todos os itens para                                                                            | Faturar para                                                      |                                                                                                    | Destinatário                                                                             |                                                             |
| CARGILL AGRICOLA SA<br>R WILL CARGILL N880                                                              | <b>Mesma informa��o do</b><br>Mesma informa <b>��</b> o do        | ENTREGAR A<br>ENTREGAR A                                                                                                    | Cesar Villalba<br>CARGILL AGRICOLA SA                                                    |                                                             |

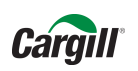

# **Confirmação do Pedido** Você receberá o pedido no e-mail com as pendências e mudanças na data de entrega (caso tenha

sido alterada)

| Image: Second Provided Action       Image: Second Provided Action       Image: Second Provided Action | Mover para: ? Para o Gerente<br>Email de Equipe<br>Responder e Exc Y Criar<br>Etapas Rápidas<br>Cender-prod@ansmtp.ariba<br>ara Cargill - TEST                                                                                                    | Tra Mover<br>Tra Mover<br>A.COM ><br>Expira 3                                                                                                    | Acompanhamento v<br>Marcas rs<br>Marcas rs                                                                                                    | 简 Traduzir para Chinês Simplificado<br>繁 Traduzir para Chinês Tradicional<br>简 Conversão para Chinês<br>Conversão para Chinês | Traduzir<br>Edição Zoo             |  |
|----------------------------------------------------------------------------------------------------|----------------------------------------------------------------------------------------------------|----------------------------------------------------------------------------------------------------|----------------------------------------------------------------------------------------------------|----------------------------------------------------------------------------------------------------|------------------------------------|--|
| Este aviso contém informações importantes sobre a ca<br>STATUS DE SEU PEDIDO DE COMPRA<br>Nº do pedido: 3121180P<br>Nome do comprador: Cargill - TE<br>Código do Ariba Network do comprador: AN010137-<br>Data do pedido: 27 mar 20<br>Status: Pedido pen<br>Comentários: Pedido pen<br>Comentários: Pedido sera<br>Item NP Qtd. Unidade Descrição<br>1 266217 1 EA CABO ENERGEI<br>CONDUTOR: C<br>REVESTIMENT<br>BLINDAGEM C<br>ETILENOPROP<br>ENCHIMENTO:<br>SEPARADOR; I<br>IDENTIFICAC/<br>MAXIMA SERV<br>KV; NORMA: N<br>STATUS<br>1 Confirmado Com nova data (Comentár                                                                                                    | A USO FIXO; FORMA CONSTRUTIVA: R<br>DBRE ELETROLITICO; REVESTIMENTO<br>ON TEMPERA: MOLE; CLASSE ENCORDC<br>ONDUTOR: SEM BLINDAGEM; MATERIJ<br>ILENO; BLINDAGEM; MATERIJ<br>ILENO; BLINDAGEM; MATERIJ<br>ILENO; BLINDAGEM SOLACAO: SEM E<br>SEM ENCHIMENTO; SEPARADOR ISOL<br>AATERIAL COBERTURA: PVC; NUMERO<br>IO VEIAS: AZUL / PRETO; COR COBERI<br>ICO: 130 °C; SECAO NOMINAL: 120 MI<br>BR 7286; FABRICANTE-REFERÊNCIA: 1<br>ios: Pedido será entregue conforme data p | EDONDO NORMAL<br>CONDUTOR: SEM<br>DAMENTO: CLASSE<br>JUNDAGEM; MATE<br>ACAO-COBERTUR,<br>UTA: PRETO; TEM<br>H <sup>2</sup> ; TENSAO ISOLJ<br>NEXANS-1119918<br>revista ;Data previs | 490-T).<br>Esperadu<br>; MATERIAL 29 jun 2<br>5;<br>;RACHA<br>RIAL<br>; SEM<br>;<br>PERATURA<br>(CAO: 0,6 / 1<br>109<br>ta do envio:29 mar 2018 ;D | o em Enviar até Preço unitário<br>018 R\$1.000,00<br>BRL                                                                      | Preço estendido<br>R\$1.000,00 BRL |  |

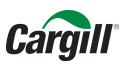

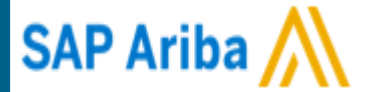

# Confirmação parcial do pedido

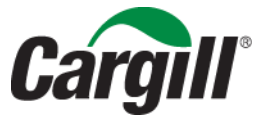

CONFIDENTIAL. This document contains trade secret information. Disclosure, use or reproduction outside Cargill or inside Cargill, to or by those employees who do not have a need to know is prohibited except as authorized by Cargill in writing. © 2013 Cargill, Incorporated. All rights reserved.

#### Caso necessite confirmar o pedido parcialmente, clique em "Atualizar itens de linha"

| Modorde, feste<br>Conta Light Lei             | ia mais Configurações da empresa ▼                                                                                                    | TESTESUPPLIERCARGIL Central de ajuda »                                                                                                    |
|-----------------------------------------------|----------------------------------------------------------------------------------------------------|----------------------------------------------------------------------------------------------------|
| 80P52191                                      |                                                                                                    | Concluido                                                                                                    |
| Criar aviso de entrega 🗐 Criar fatura 🔻   Imp | orimir +   Fazer download de PDF   Fazer download de C                                                                                                    | SV   Reenviar                                                                                                    |
| órico do pedido                               |                                                                                                    |                                                                                                    |
|                                               |                                                                                                    |                                                                                                    |
|                                               |                                                                                                    |                                                                                                    |
|                                               |                                                                                                    |                                                                                                    |
| AR A                                          | Para:<br>TESTESUPPLIERCARGILL1-TEST<br>WILL CARGILL. 880, DISTRITO INDUSTRIAL<br>10000-000 UBERLANDIA Brasil<br>Telefone: +55 (38402) 350<br>Fax:<br>E-mail: suppliere_latam@cargill.com | Pedido de compra<br>(Novo)<br>312118OP52191<br>Valor: R\$1.000,00 BRL<br>Versão: 1                                                                                                   |
|                                               |                                                                                                    | Status do encaminhamento: Enviado                                                                                                    |
| ill-po-terms                                  |                                                                                                    |                                                                                                    |
| cola S/A                                      |                                                                                                    |                                                                                                    |
|                                               | AR A<br>ill-po-terms<br>cola S/A                                                                                                    | AR A     AR A     Para:   TESTESUPPLIERCARGILL1-TEST   WILL CARGILL 880, DISTRIAL   10000 UBERLANDIA Brasil   Telefone: +55 (38402) 350   Fax:   E-mail: suppliere_latam@cargill.com |

Para continuar a confirmação do pedido parcial, preencha com a data e os comentários adicionais necessários

| 1 Atualizar status do item | <ul> <li>Cabeçalho</li> </ul>                                                                                           | de confirmação do                                                      | pedido                                                       |                                                                           | * Indica un                                                           | n campo obrigatório                 |
|----------------------------|----------------------------------------------------------------------------------------------------|------------------------------------------------------------------------|--------------------------------------------------------------|---------------------------------------------------------------------------|-----------------------------------------------------------------------|-------------------------------------|
| 2 Examinar<br>confirmação  | Número de<br>confirmação:<br>Número do<br>pedido de<br>compra<br>associado:<br>Cliente:<br>Referência do<br>fornecedor: | 3121180P52191<br>Cargill - TEST                                        |                                                              |                                                                           |                                                                       |                                     |
|                            | INFORMAÇÕES                                                                                                    | SOBRE ENTREGA E IMP                                                    | POSTO<br>es de entrega e imposto                             | no item de linha.                                                         |                                                                       |                                     |
|                            | Data est. envio:                                                                                                    | 30 mar 2018                                                            |                                                              | Custo est. envio:                                                         |                                                                       |                                     |
|                            | Data est.<br>entrega:                                                                                                   |                                                                        | Ē                                                            | Custo est. imposto:                                                       |                                                                       |                                     |
|                            | Comentários:                                                                                                    | Pedido será entregue O                                                 | brigada                                                      |                                                                           |                                                                       |                                     |
|                            | Itens de linh                                                                                                    | a                                                                      |                                                              |                                                                           |                                                                       |                                     |
|                            | № da linha M                                                                                                    | l⁰ de peça/Descrição                                                   | Qtd. (unidade)                                               | Necessário para                                                           | Preço unitário                                                        | Subtotal                            |
|                            | 1 2                                                                                                    | 66217                                                                  | 1 (EA)                                                       | 30 jun 2018                                                               | R\$1.000,00 BRL                                                       | R\$1.000,00 BRL                     |
|                            | C<br>E<br>C                                                                                                    | CABO ENERGIA USO FIX<br>ELETROLITICO; REVESTI<br>CLASSE 5; BLINDAGEM C | O; FORMA CONSTRUT<br>MENTO CONDUTOR: \$<br>ONDUTOR: SEM BLIN | IVA: REDONDO NORMAL; I<br>SEM REVESTIMENTO; TEM<br>DAGEM; MATERIAL ISOLAC | MATERIAL CONDUTOR: CO<br>PERA: MOLE; CLASSE EN<br>CAO: BORRACHA ET Ex | DBRE<br>CORDOAMENTO:<br>ibir mais » |
|                            | 5                                                                                                    | status do pedido atual                                                 |                                                              |                                                                           |                                                                       |                                     |

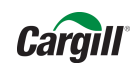

Para confirmar a quantidade, deixar itens pendentes ou rejeitar itens do pedido preencha os campos indicados:

| INFORMAÇÕES           | SOBRE ENTREGA E IMPO                                                      | STO                                                                     |                                                         |                                                                             |                                 |
|-----------------------|---------------------------------------------------------------------------|-------------------------------------------------------------------------|---------------------------------------------------------|-----------------------------------------------------------------------------|---------------------------------|
|                       | Insira as informações o                                                   | de entrega e <mark>i</mark> mposto no item                              | ı de linha.                                             |                                                                             |                                 |
| Data est. envio:      | 30 mar 2018                                                               | 2<br>2                                                                  | Custo est. envio:                                       |                                                                             |                                 |
| Data est.<br>entrega: | I                                                                         | E Cu                                                                    | isto est. imposto:                                      |                                                                             |                                 |
| Comentários:          | Pedido será entregue Obri                                                 | igada                                                                   |                                                         |                                                                             |                                 |
|                       |                                                                           |                                                                         |                                                         |                                                                             | 1                               |
| Itana da linh         | 2                                                                         |                                                                         |                                                         |                                                                             |                                 |
|                       | a<br>Nata mana /Danamiaña                                                 |                                                                         |                                                         | Denne unitérie                                                              | Cultured                        |
| N° da linna N         | ° de peça/Descriçao                                                       | Qtd. (unidade) Ne                                                       | ecessario para                                          | Preço unitario                                                              | Subtotal                        |
| C<br>E<br>C           | ABO ENERGIA USO FIXO;<br>LETROLITICO; REVESTIME<br>LASSE 5; BLINDAGEM COI | FORMA CONSTRUTIVA: RE<br>ENTO CONDUTOR: SEM RE<br>NDUTOR: SEM BLINDAGEN | EDONDO NORMAL;<br>EVESTIMENTO; TEI<br>M; MATERIAL ISOLA | MATERIAL CONDUTOR: COE<br>MPERA: MOLE; CLASSE ENC<br>ACAO: BORRACHA ET Exib | BRE<br>ORDOAMENTO:<br>ir mais » |
|                       | 1 Não confirmado                                                          |                                                                         |                                                         |                                                                             |                                 |
| c                     | onfirmar:                                                                 | Pedido<br>pendente:                                                     |                                                         | Rejeitar:                                                                   | Detalhes<br>(i)                 |
| L Confirm             | ar tudo                                                                   |                                                                         |                                                         |                                                                             |                                 |
|                       |                                                                           |                                                                         |                                                         |                                                                             |                                 |
|                       |                                                                           |                                                                         |                                                         |                                                                             |                                 |

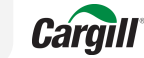

Na confirmação parcial do pedido, preencha o campo de pedido pendente e depois clique em detalhes para incluir as informações necessárias sobre o envio dos itens

| Nº da linha | Nº de peça/Descrição                                                   | Qtd. (unidade)                                                  | Necessário para                                                      | Preço unitário                                                              | Subtotal                            |
|-------------|------------------------------------------------------------------------|-----------------------------------------------------------------|----------------------------------------------------------------------|-----------------------------------------------------------------------------|-------------------------------------|
| 1           | 266217                                                                 | 1 (EA)                                                          | 30 jun 2018                                                          | R\$1.000,00 BRL                                                             | R\$1.000,00 BRL                     |
|             | CABO ENERGIA USO FIX<br>ELETROLITICO; REVESTI<br>CLASSE 5; BLINDAGEM C | O; FORMA CONSTRUTI<br>IMENTO CONDUTOR: S<br>CONDUTOR: SEM BLINE | VA: REDONDO NORMAL;<br>EM REVESTIMENTO; TEI<br>)AGEM; MATERIAL ISOLA | ; MATERIAL CONDUTOR: CC<br>MPERA: MOLE; CLASSE ENG<br>ACAO: BORRACHA ET Exi | )BRE<br>CORDOAMENTO:<br>ibir mais » |
|             | Status do pedido atual                                                 |                                                                 |                                                                      |                                                                             |                                     |
|             | 1 Não confirmado                                                       |                                                                 |                                                                      |                                                                             |                                     |
|             | Confirmar:                                                             | Pedido<br>pendente:                                             | 1                                                                    | Rejeitar:                                                                   | Detalhes                            |
| L Co        | nfirmar tudo                                                           |                                                                 |                                                                      |                                                                             |                                     |
|             |                                                                        |                                                                 |                                                                      | Sair                                                                        | Avançar                             |

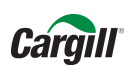

#### Os itens estarão separados entre pendentes e confirmados (informe as datas de cada entrega)

| Ariba N  | letwork                                                                                                | Modo de teste                                                                                                    | a conta Light                                                                               | Leia mais                                                                                                    | Configurações da empresa 🔻                                                                                                    | TESTESUPPLIERCARGIL                                                                                                    | Central de ajuda »                                                               |
|----------|----------------------------------------------------------------------------------------------------|----------------------------------------------------------------------------------------------------|---------------------------------------------------------------------------------------------|----------------------------------------------------------------------------------------------------|----------------------------------------------------------------------------------------------------|----------------------------------------------------------------------------------------------------|----------------------------------------------------------------------------------|
|          |                                                                                                    |                                                                                                    |                                                                                             |                                                                                                    |                                                                                                    | OF                                                                                                    | Cancelar                                                                         |
| ltem     | NP/Descrição                                                                                           | Qtd.                                                                                                    | Unidade                                                                                     | Esperado em                                                                                                    | Enviar até                                                                                                    | Preço unitário                                                                                                    | Subtota                                                                          |
| 1        | 266217<br>CABO ENERGIA US<br>REVESTIMENTO; T<br>ETILENOPROPILEM<br>MATERIAL COBERT<br>SECAO NOMINAL: S | 1<br>SO FIXO; FORMA CC<br>EMPERA: MOLE; CI<br>JO; BLINDAGEM ISO<br>TURA: PVC; NUMER<br>120 MM <sup>2</sup> ; TENSAO I<br>121 Não confirmado<br>Comentário | EA<br>DNSTRUTIVA: RE<br>LASSE ENCORDO<br>DLACAO: SEM BL<br>O CONDUTORES<br>SOLACAO: 0,6 / 1 | 30 jun 2018<br>DONDO NORMAL; MATERI<br>DAMENTO: CLASSE 5; BLIN<br>INDAGEM; MATERIAL ENC<br>5; 1C; IDENTIFICACAO VEL<br>KV; NORMA: NBR 7286; F/ | AL CONDUTOR: COBRE ELETRO<br>DAGEM CONDUTOR: SEM BLINE<br>HIMENTO: SEM ENCHIMENTO; S<br>S: AZUL / PRETO; COR COBERT<br>ABRICANTE-REFERÊNCIA: NEXA | R\$1.000,00 BRL<br>LITICO; REVESTIMENTO CONDUT<br>DAGEM; MATERIAL ISOLACAO: BO<br>EPARADOR ISOLACAO-COBERTU<br>URA: PRETO; TEMPERATURA MA<br>NS-1119918109 | R\$1.000,00 BF<br>TOR: SEM<br>RRACHA<br>RA: SEM SEPARADOI<br>XIMA SERVICO: 130 ° |
| SAP Aril | Da MILI TEST (testesupplie                                                                             | rcargill1@ariba.com)  Ti                                                                                                    | ESTESUPPLIERCAR                                                                             | GILL1-TEST   AN01401323490-                                                                                                    |                                                                                                    | OF                                                                                                    | Cancel                                                                           |

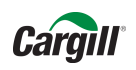

Após clicar em "OK", o pedido aparecerá novamente. Confirme as informações e clique em "Enviar"

| Ariba Network                                           |             | Modo de teste<br>a conta Light                                                                                                    | Leia mais                                                                                                   | Configurações da empresa 🔻                                                                | TESTESUPPLIERCARGIL Ce                                             | entral de ajuda 🚿           |
|---------------------------------------------------------|-------------|----------------------------------------------------------------------------------------------------|----------------------------------------------------------------------------------------------------|-------------------------------------------------------------------------------------------|--------------------------------------------------------------------|-----------------------------|
| Confirmando PO                                          |             |                                                                                                    |                                                                                                    |                                                                                           | Voltar Enviar                                                      | Sair                        |
| Atualizar status do<br>item     Examinar<br>confirmação |             | Número d<br>Referência<br>Dat                                                                                                    | e confirmação: Sem título 2<br>do fornecedor:<br>ata est. envio: 30 mar 2018<br>a est. entrega: 31 mar 2018 | 8/03/2018<br>}                                                                            |                                                                    |                             |
|                                                         | Itens de    | linha                                                                                                    |                                                                                                    |                                                                                           |                                                                    |                             |
|                                                         | Nº da linha | № de peça/Descrição                                                                                                    | Qtd. (unidade)                                                                                              | Necessário para                                                                           | Preço unitário                                                     | Subtotal                    |
|                                                         | 1           | 266217                                                                                                    | 1 (EA)                                                                                                    | 30 jun 2018                                                                               | R\$1.000,00 BRL                                                    | R\$1.000,00 BRL             |
|                                                         |             | CABO ENERGIA USO FIXO;<br>CONDUTOR: SEM REVESTI<br>MATERIAL ISOLACAO: BOR<br>Status atual do pedido:<br>1 Pedido pendente (Comenti | FORMA CONSTRUTIVA: RE<br>MENTO; TEMPERA: MOLE;<br>RACHA ET Exibir mais »                                    | EDONDO NORMAL; MATERIAL C<br>CLASSE ENCORDOAMENTO: C<br>evista do envio:30 mar 2018 ;Data | ONDUTOR: COBRE ELETROLITICO; RE<br>LASSE 5; BLINDAGEM CONDUTOR: SE | EVESTIMENTO<br>M BLINDAGEM; |
|                                                         |             |                                                                                                    |                                                                                                    |                                                                                           |                                                                    |                             |
|                                                         |             |                                                                                                    |                                                                                                    |                                                                                           | Voltar                                                             | Sair                        |
|                                                         |             |                                                                                                    |                                                                                                    |                                                                                           |                                                                    |                             |

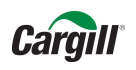

#### Clique em "Concluído" para finalizar o pedido

| Ariba Network                                                                                           | Light Leia mais                                                                      | Configurações da empresa 🔻                                                                                           | TESTESUPPLIERCARGIL                                                                      | Central de ajuda »                                      |
|----------------------------------------------------------------------------------------------------|--------------------------------------------------------------------------------------|----------------------------------------------------------------------------------------------------|------------------------------------------------------------------------------------------|---------------------------------------------------------|
| Pedido de compra: 312118OP52191                                                                         |                                                                                      |                                                                                                    |                                                                                          | Concluído                                               |
| 🕑 Criar confirmação do pedido 🔻 🌒 Criar aviso de entrega 🗐 Criar t                                      | fatura 🔻   Imprimir -   Faze                                                         | r download de PDF   Fazer download                                                                                   | de CSV   Reenviar                                                                        |                                                         |
| Detalhes do pedido Histórico do pedido                                                                  |                                                                                      |                                                                                                    |                                                                                          |                                                         |
| De:<br>Mesma informa � � o do ENTREGAR A<br>Brasil                                                      | Para:<br>TESTESUPI<br>WILL CARG<br>10000-000<br>Telefone: +5<br>Fax:<br>E-mail: supp | PLIERCARGILL1-TEST<br>ILL. 880, DISTRITO INDUSTRIAL<br>DBERLANDIA Brasil<br>5 (38402) 350<br>liere_latam@cargill.com | Pedido de compra<br>(Confirmado)<br>312118OP52191<br>Valor: R\$1.000,00 BRL<br>Versão: 1 |                                                         |
| Condições de pagamento 🕖<br>NET 1                                                                       |                                                                                      |                                                                                                    | Status do encaminhamen<br>Documentos relacionad                                          | to: Recebimento confirmado<br>os: Sem título 28/03/2018 |
| Comentários<br>Comment Type: Terms and Conditions<br>Body:https://www.cargill.com/page/cargill-po-terms |                                                                                      |                                                                                                    |                                                                                          | E Sem titulo 20/03/2010                                 |
| Outras informações<br>Unidade de compra: 52_001<br>Nome da unidade de Cargill Agricola S/A<br>compra:   |                                                                                      |                                                                                                    |                                                                                          |                                                         |
| Comentário sobre a resposta do pedido<br>Pedido será entregue conforme data prevista                    |                                                                                      |                                                                                                    |                                                                                          |                                                         |
| A Physical invoices and mail should not be sent to the bill to address                                  | ss provided.                                                                         |                                                                                                    |                                                                                          |                                                         |
| Entregar todos os itens para                                                                            | Faturar para                                                                         |                                                                                                    | Destinatário                                                                             |                                                         |
| CARGILL AGRICOLA SA<br>R WILL CARGILL N880                                                              | <b>Mesma informa��o do ENT</b><br>Mesma informa <b>�</b> �o do ENT                   | REGAR A                                                                                                    | Cesar Villalba<br>CARGILL AGRICOLA SA                                                    |                                                         |

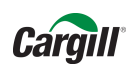

Você receberá o pedido no e-mail com as pendências e mudanças na data de entrega (caso tenha sido alterada)

| 20 -             | Excluir Arquivar                                         | Responder Responder<br>a Todos                                                                | Encaminhar                                                                                                    | Mover para: ?<br>Email de Equipe<br>Responder e Exc<br>Etapas                                                                                                    | Para o Gerente<br>Concluído<br>Criar                                                                                                    | Mover                                                                                                    | Marcar como Não Lida<br>Categorizar *<br>Acompanhamento *                                                  | 第 Traduzir para Chinês Simplificado<br>繁 Traduzir para Chinês Tradicional<br>简 Conversão para Chinês | Traduzir                           | om A |
|------------------|----------------------------------------------------------|-----------------------------------------------------------------------------------------------|----------------------------------------------------------------------------------------------------|----------------------------------------------------------------------------------------------------|----------------------------------------------------------------------------------------------------|----------------------------------------------------------------------------------------------------|----------------------------------------------------------------------------------------------------|----------------------------------------------------------------------------------------------------|------------------------------------|------|
| Para<br>Política | qua<br>Ari<br>O Con<br>O Supplier Latar<br>a de Retenção | 28/03/2018 13:54<br>baNetworkAdn<br>firmação do pedido<br>n Program Maestro<br>nbox (90 dias) | nin <orders<br>null enviada p</orders<br>                                                                                                    | ender-prod@<br>ara Cargill - TEST                                                                                                    | ansmtp.arib                                                                                                    | a.com>                                                                                                    | 26/06/2018                                                                                                 |                                                                                                    | - Languo - Lo                      |      |
| 1 Se             | Este aviso co                                            | as com o modo de exibiçi<br>ntém informações impo<br>SEU PEDIDO DE COM                        | io desta mensagem<br>rtantes sobre a co<br>PRA                                                                                                    | n, clique aqui para exibi-<br>nta de teste do Ariba                                                                                                    | la em um navegador<br>(Código do Ariba No                                                                                                    | da Web.<br>etwork: AN01401323                                                                                                    | \$490-T).                                                                                                  |                                                                                                    |                                    | ^    |
|                  | Nº do pedid<br>Nome do co<br>Código do A<br>Data do ped  | o:<br>mprador:<br>riba Network do compra<br>ido:                                              | 3121180P5<br>Cargill - TE<br>idor: AN0101374<br>27 mar 201                                                                                                    | 2191<br>ST<br>19109-T<br>18 11:30:30 GMT-05:1                                                                                                    | 00                                                                                                    |                                                                                                    |                                                                                                    |                                                                                                    |                                    | -    |
|                  | Status:<br>Comentários                                   | :                                                                                             | Pedido pen<br>Pedido será                                                                                                    | dente<br>i entregue conforme d                                                                                                    | lata prevista                                                                                                    |                                                                                                    |                                                                                                    |                                                                                                    |                                    | -    |
|                  |                                                          |                                                                                               |                                                                                                    |                                                                                                    |                                                                                                    |                                                                                                    |                                                                                                    |                                                                                                    |                                    |      |
|                  | Item NP<br>1 266                                         | Qtd. Unidade<br>217 1 EA                                                                      | Descrição<br>CABO ENERGIJ<br>CONDUTOR: CI<br>REVESTIMENT<br>BLINDAGEM CI<br>ETILENOPROP<br>ENCHIMENTO:<br>SEPARADOR;<br>IDENTIFICACA<br>MAXIMA SERV<br>KV; NORMA: N | A USO FIXO; FORMA<br>DBRE ELETROLITICO<br>O; TEMPERA: MOLE;<br>ONDUTOR: SEM BLI<br>ILENO; BLINDAGEM<br>SEM ENCHIMENTO;<br>AATERIAL COBERTU<br>O VEIAS: AZUL / PI<br>ICO: 130 °C; SECAO<br>BR 7286; FABRICAN | CONSTRUTIVA: F<br>C; REVESTIMENTO<br>; CLASSE ENCORD<br>NDAGEM; MATERI<br>I ISOLACAO: SEM<br>: SEPARADOR ISO<br>(RA: PVC; NUMERC<br>ETO; COR COBER<br>NOMINAL: 120 M<br>NTE-REFERÊNCIA: | LEDONDO NORMAL<br>CONDUTOR: SEM<br>DAMENTO: CLASSE<br>AL ISOLACAO: BOF<br>BLINDAGEM; MATE<br>LACAO-COBERTURJ<br>CONDUTORES: 11<br>UTAR: PRETO; TEM<br>M <sup>2</sup> ; TENSAO ISOLJ<br>NEXANS-1119918 | Esperad<br>; MATERIAL 29 jun 2<br>5;<br>RRACHA<br>RIAL<br>A: SEM<br>;<br>HPERATURA<br>ACAO: 0,6 / 1<br>109 | o em Enviar até Preço unitário<br>018 R\$1.000,00<br>BRI                                             | Preço estendido<br>R\$1.000,00 BRL | 1    |

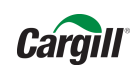

### **Próximos Passos?**

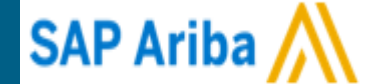

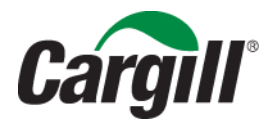

CONFIDENTIAL. This document contains trade secret information. Disclosure, use or reproduction outside Cargill or inside Cargill, to or by those employees who do not have a need to know is prohibited except as authorized by Cargillin writing. © 2013 Cargill, Incorporated. All rights reserved.

### **Próximos Passos**

#### Ariba Network Admin - ordersender-prod@ansmtp.ariba.com

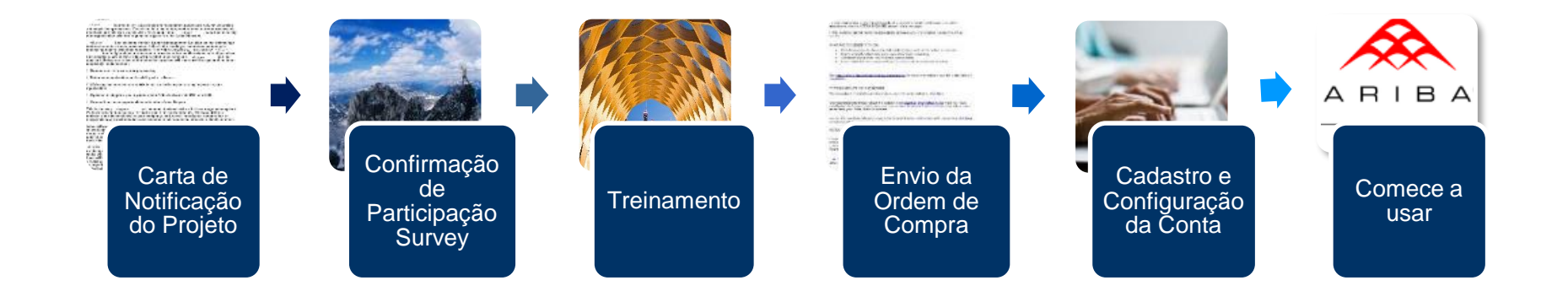

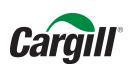

#### Informações Importantes:

- A partir de agora as ordens de compras enviadas pela Cargill via portal Ariba Network, deverão ser confirmadas em <u>até 48 horas</u>.
- Caso sua empresa decida fazer alguma alteração na conta Ariba Network de Light para Full ou decida aceitar o relacionamento com uma conta Full, por favor enviar um e-mail nos informando.

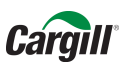

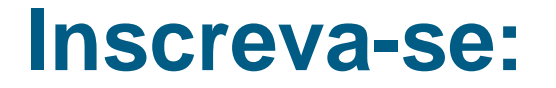

Após o recebimento da ordem de compra, acesse o link para se cadastrar e fazer adesão ao sistema Ariba, lembrando que a conta Light é gratuita e facilitará nossas transações e negociações.

> Vídeo para cadastro da conta light: https://uex.ariba.com/auc/node/77176?a\_lang=pt-br

Nos envie suas dúvidas sobre o Portal Ariba

A Cargill possui uma equipe de projeto dedicada comprometida em ajudar com esta transição. Se você tiver dúvidas ou preocupações, entre em contato conosco:

E-mail: suppliere\_latam@Cargill.com

Direct: 034 2589-1494

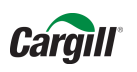

Agradecemos sua parceria e cooperação para melhorar coletivamente a maneira como fazemos negócios.

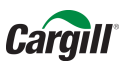

# Dúvidas?

Envie um e-mail para: <a href="mailto:suppliere\_latam@Cargill.com">suppliere\_latam@Cargill.com</a>

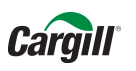

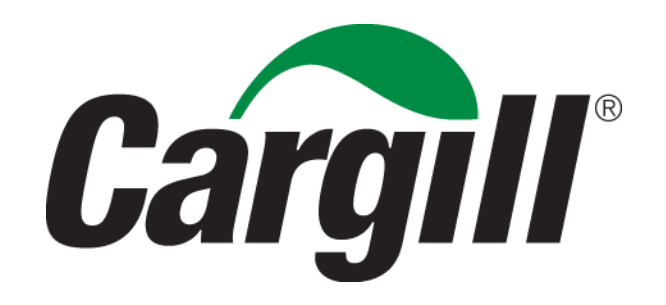